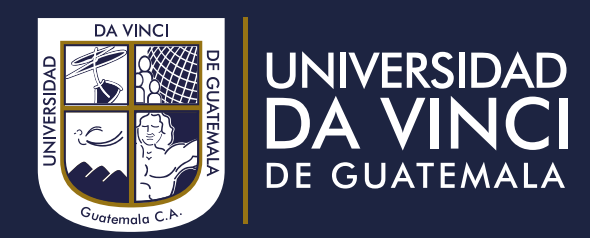

Vicerrectoría de Tecnología y Gestión Administrativa Dirección de Servicios Tecnológicos VÍA 6 3-42 ZONA 4, GUATEMALA PBX: 2328-3333 soporteit@udv.edu.gt

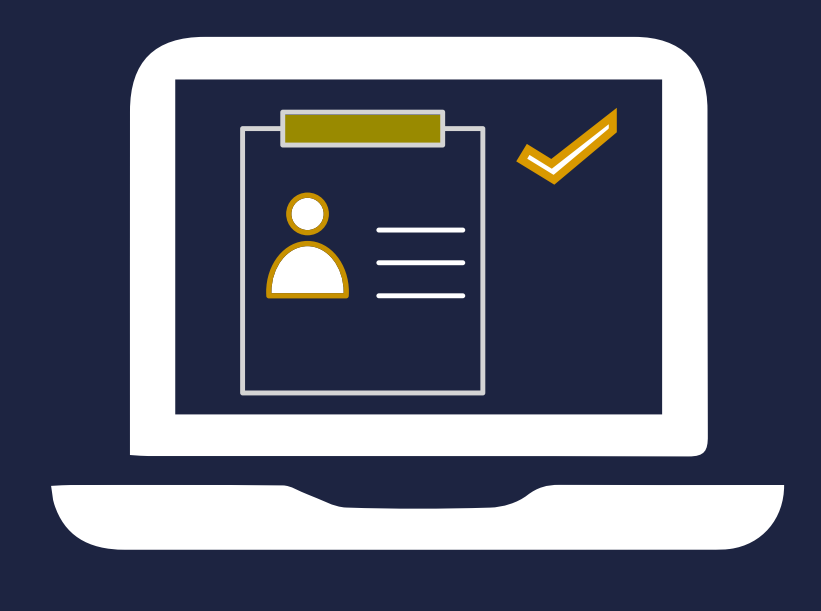

## INSCRIPCIONES EN LÍNEA

1 01 0 000100 1 0 000 0 1 0 000

10001

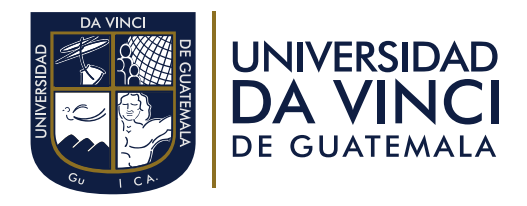

Para poder realizar la inscripción en línea deberá ingresar el siguiente enlace: https://uvirtual.udv.edu.gt/Pros/index.php y visualizará la siguiente pantalla

| ← → C △ ■ uvirtual.udv.edu.gt/Pros/index.php |                                                                            | ☆ 海 司 🧗 |
|----------------------------------------------|----------------------------------------------------------------------------|---------|
|                                              | DA VINCI                                                                   |         |
|                                              |                                                                            |         |
|                                              | D <sub>2</sub>                                                             |         |
|                                              | Completa tu<br>papelería                                                   |         |
| Ingresa tu número d                          | DPI o CUI para iniciar, si eres extranjero ingresa tu número de pasaporte. |         |
|                                              | DPI * Número de identificación                                             |         |
|                                              | Siguiente                                                                  |         |
|                                              | No soy un robot                                                            |         |
|                                              |                                                                            |         |
|                                              |                                                                            |         |

Seleccionar entre las opciones DPI o Pasaporte he ingresar en el campo el número de identificación.

| - → C △ ♠ uvirtual.udv.edu.gt/Pros/index.php |                                                                                 |                       | ☆ | * = | 9 <b>6</b> |
|----------------------------------------------|---------------------------------------------------------------------------------|-----------------------|---|-----|------------|
|                                              | DA VINCI                                                                        |                       |   |     |            |
| Ingresa tu nümero                            | o de DPI o CUI para iniciar, si eres extranjero ingresa tu numero de pasaporte. | No. De identificación |   |     |            |
|                                              | Princidal - Cardiciana                                                          |                       |   |     |            |
|                                              |                                                                                 |                       |   | (   | $\sim$     |

Es muy importante seleccionar la opción de "no soy un robot" para poder continuar.

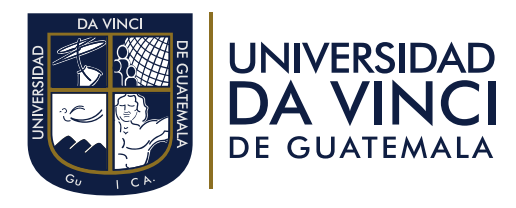

|  |                                                                                                    | ~ ~ ~                                                               |   |
|--|----------------------------------------------------------------------------------------------------|---------------------------------------------------------------------|---|
|  |                                                                                                    | DA VINCI                                                            |   |
|  |                                                                                                    |                                                                     |   |
|  |                                                                                                    |                                                                     |   |
|  |                                                                                                    | Completa tu                                                         |   |
|  |                                                                                                    | papelería                                                           |   |
|  | to an a second second second second second second second second second second second second second second second |                                                                     |   |
|  | Ingresa tu numero de DPI o C                                                                                     | Ui para iniciar, si eres extranjero ingresa tu numero de pasaporte. |   |
|  |                                                                                                    | DPI 2171762670202                                                   |   |
|  |                                                                                                    | Siguiente                                                           |   |
|  |                                                                                                    |                                                                     |   |
|  |                                                                                                    | No soy un robot recAPTCHA<br>Privacidad - Condicione                |   |
|  |                                                                                                    |                                                                     |   |
|  |                                                                                                    |                                                                     | 6 |
|  |                                                                                                    |                                                                     |   |

Accederá a un formulario en el cual le solicitará datos de su persona, **los que se encuentren en \* son campos obligatorios**, son necesarios para continuar con el proceso ya que si falta algún campo que es obligatorio <u>no dejará avanzar ni retroceder</u> <u>dentro del proceso.</u>

En algunos de los campos al dar clic, se desplegará un menú el cual deberá seleccionar el dato que se le solicita.

| S Universidad Da Vinci de Guatema                                                | × +                              |                                               |                              |                  | - 🗆 ×                      |
|----------------------------------------------------------------------------------|----------------------------------|-----------------------------------------------|------------------------------|------------------|----------------------------|
| $\leftarrow$ $\rightarrow$ C $\triangle$ $\stackrel{\bullet}{\bullet}$ uvirtual. | udv.edu.gt/Pros/proceso.php      |                                               |                              |                  | ☆ ★ 司 16 日                 |
|                                                                                  |                                  | DAV                                           | INCI                         |                  |                            |
| Ficha de<br>Inscripción                                                          | 1<br>Datos personales            | 2<br>Datos generales                          | <b>3</b><br>Datos de carrera | 4<br>Documentos  | 5<br>Confirmación de datos |
|                                                                                  | Datos personales: compl          | ete las casillas con su información personal. |                              |                  |                            |
|                                                                                  | Nombres: *<br>Primer apellido: * | Julia MariCarmen<br>Hernández                 |                              |                  |                            |
|                                                                                  | Segundo apellido: *              | García                                        |                              |                  |                            |
|                                                                                  | Género:                          | Femenino <table-cell></table-cell>            |                              |                  |                            |
|                                                                                  | Fecha de nacimiento: *           | Masculino<br>Femenino                         |                              | po obligatorio * |                            |
|                                                                                  | Pais de nacimiento: *            | Guatemala                                     |                              |                  |                            |
|                                                                                  | Pais de domicilio<br>actual:     | Guatemala                                     |                              |                  |                            |
|                                                                                  | Estado civil: *                  | Soltero                                       |                              |                  |                            |
|                                                                                  | Teléfono de casa: *              | +502 × <b>41506755</b>                        |                              |                  | $\mathbf{i}$               |
|                                                                                  |                                  |                                               |                              |                  |                            |

**NOTA:** En el campo de "Estado Civil", **si es soltero no aparecerá el campo de datos del conyugue**, en los otros estados si aparecerá.

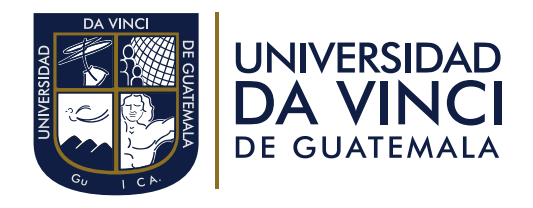

|       |             | al famma dami |             |        | a a li a lita al a u | مامه مالم ماه | "a auto"     |
|-------|-------------|---------------|-------------|--------|----------------------|---------------|--------------|
| i ina | vez llenado | el tormulari  | n con la ir | macion | solicitada (         | har clic en   | SIGUIENTE    |
| ona   |             | CITOTTICICIT  |             |        | Jonontada (          |               | olguionito . |

| S Universidad Da Vinci de Guatema X                                                                             | +                                                                                                    |                                                                                                |                                                                                                    | - 0                                                                                                    |
|----------------------------------------------------------------------------------------------------|----------------------------------------------------------------------------------------------------|------------------------------------------------------------------------------------------------|----------------------------------------------------------------------------------------------------|----------------------------------------------------------------------------------------------------|
| $\leftarrow$ $\rightarrow$ C $\triangle$ $\stackrel{\bullet}{\bullet}$ uvirtual.udv                             | .edu.gt/Pros/proceso.php                                                                                                    |                                                                                                |                                                                                                    | ☆ 舞 型 🧗                                                                                                    |
|                                                                                                    | Género:                                                                                                    | Femenino                                                                                       |                                                                                                    |                                                                                                    |
|                                                                                                    | Fecha de nacimiento: *                                                                                                    | 29/11/1992                                                                                     |                                                                                                    |                                                                                                    |
|                                                                                                    | Pais de nacimiento: *                                                                                                    | Guatemala                                                                                      |                                                                                                    |                                                                                                    |
|                                                                                                    | Pais de domicilio<br>actual:                                                                                                    | Guatemala                                                                                      |                                                                                                    |                                                                                                    |
|                                                                                                    | Estado civil: *                                                                                                    | Casado                                                                                         |                                                                                                    |                                                                                                    |
|                                                                                                    | Teléfono de casa: *                                                                                                    | +502 - 23351114                                                                                |                                                                                                    |                                                                                                    |
|                                                                                                    | x       +         Ludx.edu.gt/Pros/process.php       Genero:       Fermenino         Género:       Fermenino       29/11/1992         Pais de nacimiento:*       Guatemala       Image: Constrained and the second and the second the second and the second and the second an |                                                                                                |                                                                                                    |                                                                                                    |
|                                                                                                    | Correo personal: *                                                                                                    | julia_maricarmen@yahoo.co                                                                      | m                                                                                                    |                                                                                                    |
|                                                                                                    | Departamento: *                                                                                                    | Guatemala                                                                                      |                                                                                                    | N                                                                                                    |
|                                                                                                    | Municipio: *                                                                                                    | Ciudad de Guatemala                                                                            |                                                                                                    | La <sup>r</sup>                                                                                                    |
|                                                                                                    | Zona: *                                                                                                    | ZONA 16                                                                                        |                                                                                                    |                                                                                                    |
|                                                                                                    | Dirección domiciliar                                                                                                    | City                                                                                           |                                                                                                    |                                                                                                    |
|                                                                                                    | actual:*                                                                                                    |                                                                                                |                                                                                                    | Siguiente                                                                                                    |
| 9                                                                                                    | UNIVERSIDAD<br>DA VINCI<br>de guatemala                                                                                                    | Guatemala<br>ⓒ Via 6, 3-42 zona 4, Guatemala<br>ⓒ infoguate@udv.edu.gt                         | Huehuetenango<br>© 7a. cale 13-70 B Terrero, Zona<br>4. Huehuetenango<br>S infohuehue®udo selugt                                                                        | Siguenos:                                                                                                    |
| NOTAS: El corr<br>presente inconv<br>token para la in<br>La bandera de<br>ficar seleccionár<br>Si es extranjero | enientes con<br>scripción, as<br>nacionalidad<br>ndola.<br>desaparecen                                                                                                    | e <b>se en el camp</b><br>perdida de cor<br>sí como los date<br>aparecerá seg<br>los campos de | <b>po de "Correo personal" de</b><br>ntraseña ya que <b>por ese m</b> e<br>os y credenciales de su inscr<br>gún el país donde se conecte<br>departamento, municipio y z | ebe ser válido, es decir que no<br>edio se enviará el número de<br>ripción.<br>y/o encuentre. Se puede modi-<br>cona. Si es guatemalteco si apa- |
|                                                                                                    | a transformulation and a second as                                                                                                    |                                                                                                |                                                                                                    |                                                                                                    |

Una vez llenada la primera fase del formulario con nuestros datos personales se continuará con la segunda fase ingresando en los campos los datos generales, de igual forma es necesario llenar todos los campos. Al finalizar continuaremos dando clic en "Siguiente".

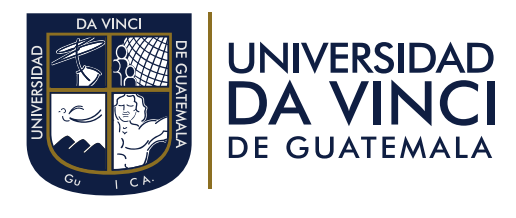

| S Universidad Da Vinci de Guatema X             | +                                         |                              |                                |          |          |   | - 0 > |
|-------------------------------------------------|-------------------------------------------|------------------------------|--------------------------------|----------|----------|---|-------|
| ← → C ☆ 🍵 uvirtual.udv.e                        | du.gt/Pros/proceso.php                    |                              |                                |          |          | Ť | 2 * 6 |
|                                                 | conyugue: *                               |                              |                                |          |          |   |       |
|                                                 | Celular cónyugue: *                       | 45567898                     |                                |          |          |   |       |
|                                                 |                                           | Da                           | tos de contacto de emergencía: |          |          |   |       |
|                                                 | Nombre de persona                         |                              |                                |          |          |   |       |
|                                                 | para avisar en caso de<br>emergencia: *   | Mynor Francisco Carrera Garr | rido                           |          |          |   |       |
|                                                 | entergenera.                              |                              |                                |          |          |   |       |
|                                                 | Teléfono del contacto<br>de emergencia: * | +502 • <b>41506755</b>       |                                |          |          |   |       |
|                                                 | Dirección del trabaio                     |                              |                                |          |          |   |       |
|                                                 | del contacto de                           | City                         |                                |          |          |   |       |
|                                                 | emergencía: *                             |                              |                                |          |          |   |       |
|                                                 |                                           |                              | Datos laborales:               |          |          |   |       |
|                                                 | Lugar de trabajo del<br>alumno:           | Sana Sana Farmacia           |                                |          |          |   |       |
|                                                 | Teléfono lugar de<br>trabaio del alumno:  | +502 • <b>77895634</b>       |                                |          |          |   |       |
|                                                 | Puesto que                                |                              |                                |          |          |   |       |
|                                                 | desempeña:                                | Administrador                |                                |          |          |   |       |
|                                                 | Tipo de sangre:                           | 0-                           |                                |          |          |   |       |
|                                                 |                                           |                              |                                | Anterior | Siguente |   |       |
|                                                 |                                           |                              |                                |          |          |   |       |
|                                                 |                                           |                              |                                |          |          |   |       |
|                                                 | _                                         |                              |                                |          |          |   |       |
| https://uvirtual.udv.edu.gt/Pros/proceso.php#ne | RSIDAD                                    | Guatemala                    | Huehuetenango                  |          |          |   |       |

En la tercera fase continuaremos llenando datos de la carrera de igual forma cumpliendo con los campos obligatorios (\*).

- En campo de "año a estudiar" seleccionar el año en que se iniciarán con los cursos. (Al elegir el año a estudiar dependen las facultades/ sedes/ carreras habilitadas que se desplegaran en los menús).
- En campo "Campus / sede" seleccionar la sede al que más se facilite presentarse (Dependiendo de la sede varia las facultades, las sedes que más facultades posee son Huehuetenango y Guatemala ciudad capital)
- En campo "Facultad" Seleccionar la facultad a la cuál desea pertenecer.
- En campo "Carrera" Seleccionar el técnico o licenciatura que desea estudiar.

| S Universidad Da Vinci de Guatema 🗙                          | +                               |                                                                                                    | - |     |
|--------------------------------------------------------------|---------------------------------|----------------------------------------------------------------------------------------------------|---|-----|
| $\leftarrow$ $\rightarrow$ C $\triangle$ $(a)$ uvirtual.udv. | edu.gt/Pros/proceso.php         |                                                                                                    | ☆ | * 6 |
|                                                              | Establecimiento<br>educativo: * | Universidad Del Valle de Guatemala                                                                                                    |   |     |
|                                                              | Título obtenido: *              | Lic. en Ciencias de la Comunicación                                                                                                    |   |     |
|                                                              | Serie de título:                |                                                                                                    |   |     |
|                                                              | Registro de título:             |                                                                                                    |   |     |
|                                                              | Fecha de graduación:            | 12/03/2010                                                                                                    |   |     |
|                                                              | Año a estudiar:                 | 2021                                                                                                    |   |     |
|                                                              | Campus / Sede: *                | Guatemala                                                                                                    |   |     |
|                                                              | Facultad: *                     | Facultad de Ciencias Médicas y de la Vida                                                                                                    |   |     |
|                                                              | Carrera: *                      | Facultad de Ciencias Médicas y de la Vida<br>Facultad de Arquitectura y Diseño<br>Facultad de Ciencias Administrativas y Comerciales<br>Facultad de Ciencias Jurídicas, Sociales y Relaciones Internacionales<br>Facultad de Humanidades<br>Facultad de Ingeniería |   |     |
|                                                              |                                 |                                                                                                    |   |     |

Anterior

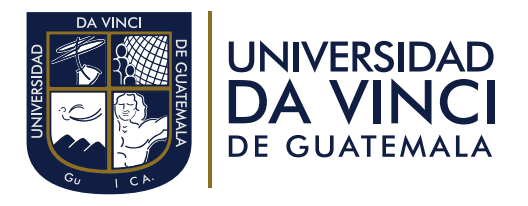

Al finalizar darle clic a "siguiente" y continuaremos con la fase 4 (Documentación). En esta fase deberá subir su DPI, CUI o pasaporte con el que se haya inscrito al inicio, una fotografía tamaño cédula siguiendo las normas solicitadas y título académico.

| S Universidad Da Vinci de Guatema                                                | × +                                                                                                    |                                                                                                    |                                                                                                    |                                                                                                    | - 🗆 ×                      |
|----------------------------------------------------------------------------------|----------------------------------------------------------------------------------------------------|----------------------------------------------------------------------------------------------------|----------------------------------------------------------------------------------------------------|----------------------------------------------------------------------------------------------------|----------------------------|
| $\leftarrow$ $\rightarrow$ C $\triangle$ $\stackrel{\bullet}{\bullet}$ uvirtual. | udv.edu.gt/Pros/proceso.php                                                                                                    |                                                                                                    |                                                                                                    |                                                                                                    | x 🛪 🖡 i                    |
|                                                                                  |                                                                                                    | D                                                                                                    | A VINCI                                                                                                    |                                                                                                    |                            |
| Ficha de<br>Inscripción                                                          | Datos personales                                                                                                    | 2<br>Datos generales                                                                                                    | 3<br>Datos de carrera                                                                                                    | <b>4</b><br>Documentos                                                                                                    | 5<br>Confirmación de datos |
|                                                                                  | Drograma de Acualización (predocuente de la constructiona)       Descriptional (predocuente de la constructional de la constructional de la constructiona de la constructional de la constructional de l | <b>Dictograffa</b> La totagrafia debe de se ara cotor, ta         Importante de la totagrafia debe de se ara cotor, ta         Importante de la totagrafia debe de se ara cotor, ta         Importante de la totagrafia debe de se ara cotor, ta         Importante de la totagrafia debe de se ara cotor, ta         Importante de la totagrafia debe de se ara cotor, ta         Importante de la totagrafia debe de se ara cotor, ta         Importante de la totagrafia debe de se ara cotor, ta         Importante de la totagrafia debe de se ara cotor, ta         Importante de la totagrafia debe de se ara cotor, ta         Importante de la totagrafia de la totagrafia de la totagrafia de la totagrafia de la totagrafia debe de la totagrafia de la totagrafia de la t | <section-header><section-header><section-header><section-header><section-header><section-header></section-header></section-header></section-header></section-header></section-header></section-header> | Image: State State Stat |                            |
|                                                                                  | DPI Cui Pasanorte                                                                                                    | Click para carga                                                                                                    | rimagen                                                                                                    |                                                                                                    |                            |

De esta forma se visualizará cuando se tenga cargados los documentos solicitados, y continuamos con el proceso dando clic en "siguiente".

|                                                                                                    | 🜍 Open             |                           |              |                          |                        | ×        | - 0                                                                                                    |
|----------------------------------------------------------------------------------------------------|--------------------|---------------------------|--------------|--------------------------|------------------------|----------|----------------------------------------------------------------------------------------------------|
| Opport       Nor       Nor <t< th=""><th>← → • ↑ <b>≥</b> &gt;</th><th>This PC &gt; Pictures &gt;</th><th></th><th>v U P</th><th>Search Pictures</th><th></th><th>* *</th></t<>                                                                                                    | ← → • ↑ <b>≥</b> > | This PC > Pictures >      |              | v U P                    | Search Pictures        |          | * *                                                                                                    |
|                                                                                                    | Organize • New fo  | lder                      |              |                          | i≡ • I                 |          |                                                                                                    |
| <ul> <li>3 0 0 0 0 0 0 0 0 0 0 0 0 0 0 0 0 0 0 0</li></ul>                                                                                                    | This PC            | ^ Name                    | Status       | Date modified            | Туре                   | Size ^   | Opción 1<br>Utilizar un escaner o una impresora multifuncional.                                                         |
| Province in province in the intervence in the intervence in the                                                                                                    | > 3D Objects       | Catalogos                 | $\odot$      | 10/22/2020 5:14 PM       | File folder            |          |                                                                                                    |
| I OSS I VOLTANIA I VOLTANIA I Fordier<br>I VOLTANIA I VOLTANIA I Fordier<br>I VOLTANIA I VOLTANIA I Fordier<br>I VOLTANIA I VOLTANIA I Fordier<br>I VOLTANIA I VOLTANIA I VOLTANIA I Fordier<br>I VOLTANIA VOLTANIA I VOLTANIA I VOLTANIA I VOLTANIA I VOLTANIA I VOLTANIA<br>I VOLTANIA VOLTANIA VOLTANIA VOLTANIA VOLTANIA I VOLTANIA VOLTANIA VOLTA                                                                                                    |                    | Digitalizaciones          | 8            | 1/6/2021 1:51 PM         | File folder            |          |                                                                                                    |
| I ferror i transito i transito i transitr                                                                                                    |                    | EOBS                      | $\odot$      | 10/20/2020 10:48 AM      | File folder            |          |                                                                                                    |
| Second refure:          Windside       0       0       0       0       0       0       0       0       0       0       0       0       0       0       0       0       0       0       0       0       0       0       0       0       0       0       0       0       0       0       0       0       0       0       0       0       0       0       0       0       0       0       0       0       0       0       0       0       0       0       0       0       0       0       0       0       0       0       0       0       0       0       0       0       0       0       0       0       0       0       0       0       0       0       0       0       0       0       0       0       0       0       0       0       0       0       0       0       0       0       0       0       0       0       0       0       0       0       0       0       0       0       0       0       0       0       0       0       0       0       0       0       0       0       0       0       <                                                                                                    | B Documents        | Jefferson                 | $\odot$      | 12/7/2020 11:23 AM       | File folder            |          | Opción 2                                                                                                    |
| Second de la dela dela dela dela dela dela de                                                                                                    | Downloads          | Saved Pictures            | 6            | 8/22/2020 3:14 PM        | File folder            |          | tomar totogranies a los documentos.     Debes de asegurarte que la calidad de la imagen     fab lucational de la imagen |
| <td< td=""><td>Music</td><td>Screenshots</td><td>6</td><td>8/22/2020 3:14 PM</td><td>File folder</td><td></td><td>Tambien debes de recordar que el documento tiene<br/>que apreciarse con nitidez .</td></td<>                                                                                                    | Music              | Screenshots               | 6            | 8/22/2020 3:14 PM        | File folder            |          | Tambien debes de recordar que el documento tiene<br>que apreciarse con nitidez .                                        |
| Videori<br>Videori<br>Vid | Pictures           | 📕 virgencita de guadalupe | $\odot$      | 10/29/2020 10:37 PM      | File folder            |          |                                                                                                    |
| Si GG I PH MARtupdr   I totopign I go pin   I tet ename: I totopign   Fotografia tamaño Click para cargar imagen   Titulo academico Click para cargar imagen   **si no has cargado ninguna imagen se te requerirá antes de tu siguiente inscripción.   Anterior   Siguiente   Siguiente   Siguiente                                                                                                    | Videos             | Bandera de Guatemala.psd  | $\odot$      | 8/28/2020 10:58 AM       | Adobe Photoshop        | . 38     | I TANK STATE                                                                                                    |
| Network                                                                                                    | > 🐛 OS (C:)        | E DPI MARI.pdf            | $\odot$      | 12/15/2020 12:54 PM      | Adobe Acrobat D        |          | 0. Coorduidos estos casos tos documentos                                                                                |
| File name     Fotografia tamaño   cédula        Título académico     Click para cargar imagen     **si no has cargado ninguna imagen se te requerirà antes de tu siguiente inscripción.     Anterior     Siguiente     Ciargan imagen     **et no has cargado ninguna imagen se te requerirà antes de tu siguiente inscripción.     Anterior     Siguiente     Ciargan imagen     **et no has cargado ninguna imagen se te requerirà antes de tu siguiente inscripción.     Anterior     Siguiente     Ciargan imagen     **et no has cargado ninguna imagen se te requerirà antes de tu siguiente inscripción.     Anterior     Siguiente     Ciargan imagen     **et no has cargado ninguna imagen se te requerirà antes de tu siguiente inscripción.     Anterior     Siguiente     Siguiente     **et no has cargado ninguna imagen     **et no has cargado ninguna imagen     **et no has cargado ninguna imagen     **et no has cargado ninguna imagen     **et no has cargado ninguna imagen     **et no has cargado ninguna imagen     **et no has cargado ninguna imagen     **et no has cargado ninguna imagen     **et no has cargado ninguna imagen <td>🥩 Network</td> <td>foto.jpg</td> <td>Ø</td> <td>9/5/2020 10:29 AM</td> <td>JPG File</td> <td>~</td> <td>están listos para ser cargados.</td>                                                                                                    | 🥩 Network          | foto.jpg                  | Ø            | 9/5/2020 10:29 AM        | JPG File               | ~        | están listos para ser cargados.                                                                                         |
| File name:     Open     Cick para cargar imagen        Titulo académico        Cick para cargar imagen        **si no has cargado ninguna imagen se te requerirà antes de tu siguiente inscripción.     Anterior     Siguiente     Cick para cargar imagen                                                                                                    |                    | • (                       |              |                          | 1 1                    |          |                                                                                                    |
| Click para cargar imagen   Titulo académico Click para cargar imagen **si no has cargado ninguma imagen se te requerirá antes de tu siguiente inscripción. Interior Siguiente                                                                                                    | File r             | name:                     |              |                          | dos los archivos (*.*) | ~        |                                                                                                    |
| Fotografía tamaño<br>cédula Click para cargar imagen<br>Título académico Click para cargar imagen<br>**si no has cargado ninguma imagen se te requerirá antes de tu siguiente inscripción.<br>Anterior Siguiente<br>Corrector Siguiente                                                                                                    |                    |                           |              | L                        | Open Car               | icel     |                                                                                                    |
| cédula Chick para cargar imagen Titulo académico Click para cargar imagen **si no has cargado ningumagen se te requerirà antes de tu siguiente inscripción. Anterior Giguiente Cick para cargar imagen                                                                                                    |                    | Fotografia tamaño         |              |                          |                        |          | La                                                                                                    |
| Titulo académico       Click para cargar imagen         **si no has cargado ninguna imagen se te requerirà antes de tu siguiente inscripción.         Anterior       Siguiente         Siguiente       Siguiente                                                                                                    |                    | cédula                    |              | Click                    | para cargar imagen     |          |                                                                                                    |
| **si no has cargado ninguna imagen se te requerirá antes de tu siguiente inscripción. Anterior Siguiente Guatemala Huchuetenango Guatemala Huchuetenango                                                                                                    |                    | Título académico          |              | Click                    | para cargar imagen     |          |                                                                                                    |
| Anterior Siguiente                                                                                                    |                    | **si no has cargado n     | inguna image | en se te requerirá antes | de tu siguiente ins    | crinción |                                                                                                    |
| Anterior Signiente                                                                                                    |                    | or no may ourgado m       | ingana image | ar oe te requeina anteo  | de la bigalente mo     | ompotom  |                                                                                                    |
| Anterior Siguiente                                                                                                    |                    |                           |              |                          |                        |          |                                                                                                    |
| Siguiente                                                                                                    |                    |                           |              |                          |                        | Antorior |                                                                                                    |
| Guatemala Huehuetenango                                                                                                    |                    |                           |              |                          |                        | Anterior | Siguiente                                                                                                    |
| I Guatemala Huehuetenango                                                                                                    |                    |                           |              |                          |                        |          |                                                                                                    |
| ERIT UNIVERSIDAD Guatemala Huehuetenango                                                                                                    |                    |                           |              |                          |                        |          |                                                                                                    |
|                                                                                                    |                    |                           | Guate        | emala                    | Huehuetenango          |          |                                                                                                    |
|                                                                                                    |                    |                           |              |                          |                        |          |                                                                                                    |
|                                                                                                    |                    |                           |              |                          |                        |          |                                                                                                    |

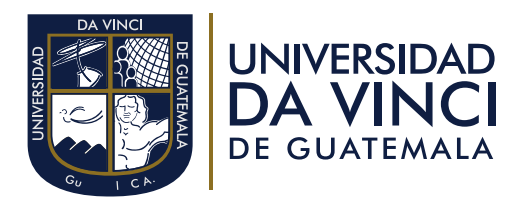

| 😵 Universidad Da Vinci de Guatema 🗙 🕂               |                                                                                                    |                                                                                                    |                          | - | ٥ | ×   |
|-----------------------------------------------------|----------------------------------------------------------------------------------------------------|----------------------------------------------------------------------------------------------------|--------------------------|---|---|-----|
| ← → C △                                             | reterados en<br>programa:<br>La posicion del motor:<br>debe de ser frontal:                                                                                                    | <ul> <li>and have been allowed in the latence is an allowed in the latence is an allowed in the lat</li></ul> |                          | ☆ | * | F : |
| DPI, Cui, Pasaporte                                 | dpi_2171762670202_foto.jpg                                                                                                    |                                                                                                    |                          |   |   |     |
| Fotografía tamaño<br>cédula                         | joto_2171762670202_DPI MARLpdf                                                                                                    |                                                                                                    | Imagen cargada           |   |   |     |
| Título académico                                    | Click para cargar imagen                                                                                                    |                                                                                                    |                          |   |   |     |
| **si no has cargado ningun                          | a imagen se te requerirá antes de tu siguiente inscripci                                                                                                    | ón.                                                                                                    | Imagen no cargada        |   |   |     |
|                                                     | Anteri                                                                                                    | or                                                                                                    | Siguiente                |   |   |     |
| LENVERSIGNE<br>DA VIII ALA<br>DE ONVERSIONE         | Guatemata Hushuetenango<br>© Vid-Ad 2 zona 4, Guatemata<br>© infoguate@udv.edu.gt  © infoguate@udv.edu.gt<br>© infoguate@udv.edu.gt<br>© infoguate@udv.edu.gt<br>© infoguate@udv.edu.gt<br>© infoguate@udv.edu.gt | ona                                                                                                    | Sigures:<br>ÎN @ # \$7 C |   |   |     |
| © 2018 Universidad Da Vinci de Guatemala. Todos los | derechos reservados. Hecho con 🤎 en Da V                                                                                                    | inci                                                                                                    | Términos y condiciones   |   | C |     |

Aparecerá un mensaje donde comunica que se envío un código al correo, que permitirá terminar con el proceso de inscripción.

| → C △ ● uvirtual. | .udv.edu.gt/Pros/proceso.php<br>Nota<br>Estos documentos deban é ser<br>organi al oppartamento de haj<br>prime pendo academo de | presentados en<br>gato durante el<br>programa.<br>Una datos fueron<br>correo que le ser<br>correo, equipo U | L3<br>u.gt dice<br>guardados, le enviamos un código de verificación<br>virá para terminar el proceso de inscripción, revis.<br>DV. | er dour en engen<br>et dourserente tenne<br>a tu<br>a tu<br>per unerente te |                              | \$<br>* 1 |
|-------------------|----------------------------------------------------------------------------------------------------|----------------------------------------------------------------------------------------------------|----------------------------------------------------------------------------------------------------|-----------------------------------------------------------------------------|------------------------------|-----------|
|                   | DPI, Cui, Pasaporte                                                                                                    | dpi_2171                                                                                                    | 762670202_foto.jpg                                                                                                    |                                                                             |                              |           |
|                   | Fotografía tamaño<br>cédula                                                                                                    | joto_2171762                                                                                                | 2670202_DPI MARI.pdf                                                                                                    |                                                                             |                              |           |
|                   | Título académico                                                                                                    | Click p                                                                                                    | ara cargar imagen                                                                                                    |                                                                             |                              |           |
|                   | **si no has cargado ningur                                                                                                    | na imagen se te requerirá antes d                                                                           | e tu siguiente inscripción.                                                                                                    |                                                                             |                              |           |
|                   |                                                                                                    |                                                                                                    | Anterior                                                                                                    | Siguiente                                                                   | I                            |           |
|                   | UNIVERSIDAD<br>DA VINCI<br>DE GUATEMALA                                                                                         | Guatemala<br>⊗ Via 6, 3-42 zona 4, Guatemala<br>⊠ infoguate⊕udv.edu.gt<br>% (602) 2328-3333                 | Huehuetemango<br>③ 7a. scile 13-70 B Tarreno, Zona<br>4. Huehueterango<br>☑ InfolvahueeBjudv.edu.gt<br>﴿ 602) 7728-0777            |                                                                             | siguenos:<br>ÎM @ ff \$27 ₽> |           |
|                   |                                                                                                    |                                                                                                    |                                                                                                    |                                                                             |                              |           |

**NOTA:** El proceso puede ser parcial y grabará los datos sólo hasta el punto de terminar el ingreso de imágenes y recepción del TOKEN en el correo que indicó, de lo contrario perderá la información ingresada.

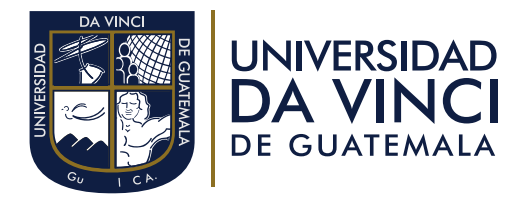

Ingresa a tu correo y verifica que haya llegado un correo de inscripcionesweb@udv.edu.gt puede que se encuentre en Spam.

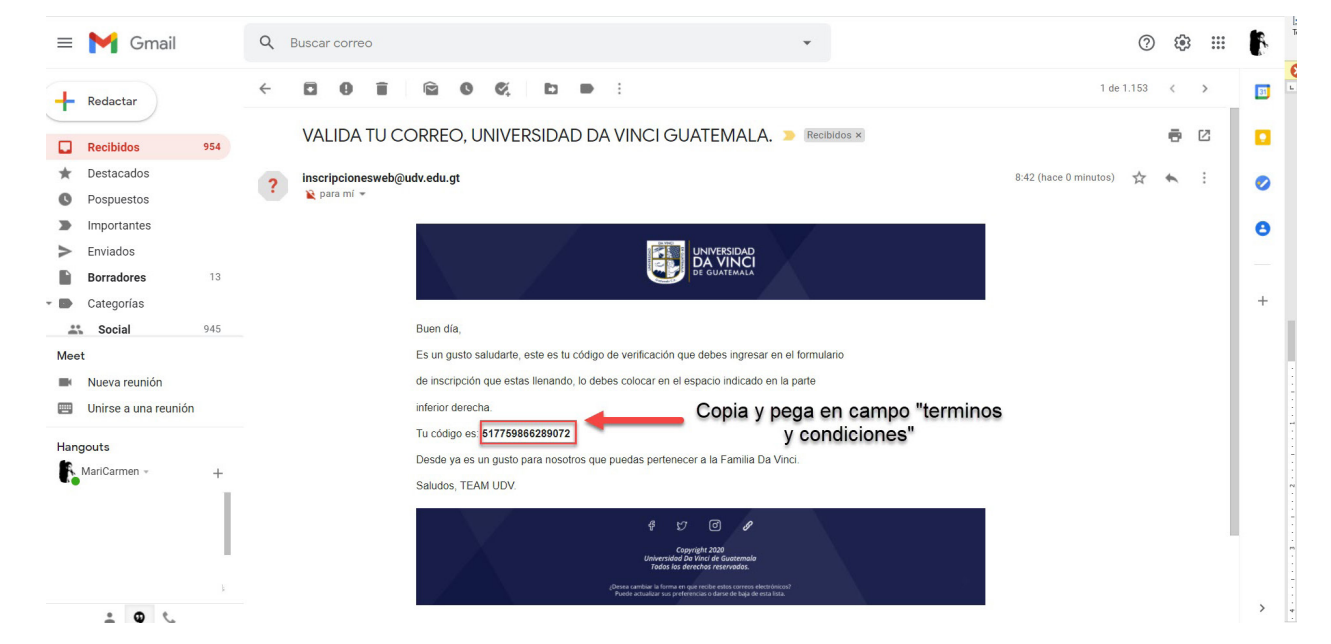

Selecciona el código cópialo y pégalo en el campo "Ingresa el código enviado". Por favor lee los términos y condiciones, una vez leído activa el cheque para aceptar los términos y condiciones.

| 📉 VALIDA TU CORREO, UNIVERSIDI X 🔗 Universidad Da Vinci de Guatem X 🕂 |                                                                                                    |                                                                                             |                                                                                                    |                         |   | -   | σ          | × |
|-----------------------------------------------------------------------|----------------------------------------------------------------------------------------------------|---------------------------------------------------------------------------------------------|----------------------------------------------------------------------------------------------------|-------------------------|---|-----|------------|---|
| $\leftrightarrow$ $\rightarrow$ $C$ $\triangle$ $a$ uvirtual.udv.     | edu.gt/Pros/proceso.php                                                                                                    |                                                                                             |                                                                                                    |                         | ☆ | * = | <b>₽ 6</b> | : |
|                                                                       | d). Que al ser admitido como estudiante de la Universidad Da Vinci de Guatemala me someto a lo que establecen las leyes con relacióna cualquier<br>delito cometido dentro de las instalaciones de la Universidad Da Vinci de Guatemala o bien a través de cualquier medio de comunicación ya sea<br>masivo o no, digital o no, redes sociales, etcétera.                                                                                                    |                                                                                             |                                                                                                    |                         |   |     |            |   |
|                                                                       | e). Que libero de cualquier responsabilidad a la Universidad Da Vinci de Guatemala, a sus representantes, funcionarios, decanos,docentes o<br>empleados, de cualquier responsabilidad civil, penal o de cualquier naturaleza si se diera el caso de que dentro de sus instalaciones o en cualquier<br>actividad académica o extraacadémica, organizada por la Universidad o por terceros contratados por la Universidad, sufro cualquier situación<br>adversa, percance, accidente o lesion, manifestando expresamente que renuncio desde ya a iniciar cualquier tipo de acción legal en su contra, así<br>como a reclamar los daños y perjuicios por cualquier acto u omisión de mi parte |                                                                                             |                                                                                                    |                         |   |     |            |   |
|                                                                       | DPI <b>2171762670202</b>                                                                                                    |                                                                                             |                                                                                                    |                         |   |     |            |   |
| validar que este 🛹<br>activado                                        | Acepta los término<br>Ingresa el código<br>enviado:                                                                                                    | ns y condiciones                                                                            | sa el código enviado Pegar To                                                                                           | oken                    |   |     |            |   |
|                                                                       |                                                                                                    |                                                                                             | ,                                                                                                    | Anterior Confirmar      |   |     |            |   |
|                                                                       | universidad<br>DA VINCI<br>de guatemala                                                                                                    | Guatemala<br>⊘ Via 6, 3-42 zona 4, Guatemala<br>⊡ infoguate@udv.edu.gt<br>% (502) 2328-3333 | Huehuetenango<br>◎ 7a. cala 51-70 B Terrero, Zona<br>4. Huehuetenango<br>S infortuntu-eBudv edu gt<br>﴿ (502) 7728-0777 | squeros:<br>ÎN @ # £7 @ |   |     | <b>~</b>   |   |

**NOTA:** Hasta que valide el TOKEN y acepte los términos y condiciones el sistema validará si procede con la inscripción o no y le indicará el resultado en el navegador. Sí por algún motivo no validó la información por medio del TOKEN podrá ingresar nuevamente con su número de identificación, pero el sistema le indicará que deberá de llenar la información de la carrera con el propósito de rectificar nuevamente la carrera seleccionada, también solicitará nuevamente la carga de sus documentos.

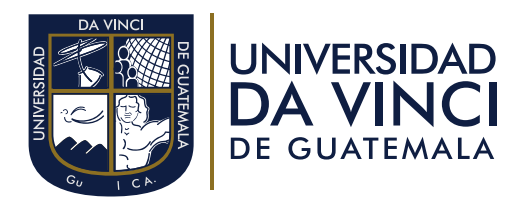

## Puede rectificar datos siempre y cuando no complete la inscripción de lo contrario debe contactar a la universidad para indicarle el proceso para hacerlo.

Al finalizar aparecerá un mensaje donde se confirma que se termino el proceso de inscripción, y se enviará un correo con la información referente a la admisión y credenciales de la plataforma U. Virtual, darle clic en aceptar se redirige a la plataforma principal de la Universidad.

| M VALIDA TU CORREO, UNIVERSID/ × 🔇 Universidad Da Vinci de Guatem: × +                                                      |                                                                                                    | - | ſ  | ٥        | × |
|----------------------------------------------------------------------------------------------------|----------------------------------------------------------------------------------------------------|---|----|----------|---|
| ← → C △ ▲ uvirtual.udv.edu.gt/Pros/proceso.php                                                                              | virtual.udv.edu.gt dice     virtual.udv.edu.gt dice     FelicidadestHa finalizado el proceso de admisión. Se le ha enviado un     correo con información referente a tu admisión y credenciales de     a acceso a la plataforma U.Virtual de estudiantes. Bienvenido a la Familia     h     D     L     Aceptar     Aceptar | * | ≡ı | ŀ        | 1 |
| DPI <b>2171762670202</b><br><b>2</b> Acepta los términos y condicio<br>Ingresa el código<br>enviado:                        | nes<br>517759866289072<br>Anterior Confirmar                                                                                                    |   |    |          |   |
| UNIVERSIDAD Guatemala<br>DA VINCI<br>of Quatemala<br>of Quatemala<br>0 infogua<br>0 (502)23                                 | Huchustenango<br>12 20na 4, Gustemala ② 7,6, caše 13-70 B Terrero, Zona<br>4, Huchustenango<br>60/dv.edu gt Sguenos:<br>18-3333<br>않 (502) 772 8-0777 ÜÜ @ 슈 5 プ (오                                                                                                    |   | (  | <u>)</u> |   |
| © 2018 Universidad Da Vinci de Guatemala. Todos los derechos reserv.<br>https://uvirtual.udv.edu.qt/Pros/proceso.php#finish | idos. Hecho con 🎔 en Da Vinci Términos y condiciones                                                                                                    |   |    |          |   |

Y busca el correo **inscripcionesweb@udv.edu.gt**, encontrarás el número de carnet y las credenciales de ingreso al portal U. Virtual. Al ingresar es necesario cambiar la contraseña. La papelería ingresada será evaluada por un oficial de registro para verificar si se encuentra correcta, también encontrará indicaciones para poder inscribirse a los cursos.

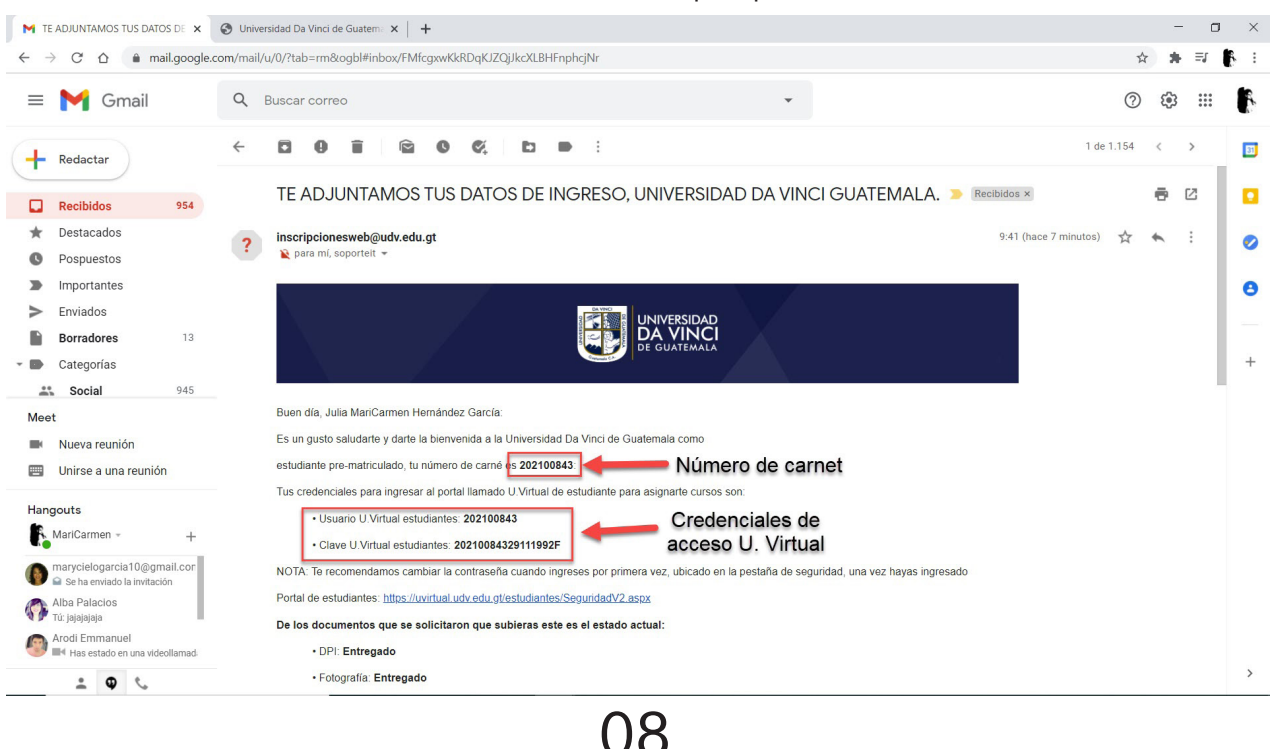